## Nastavení TCP protokolu včetně DNS serverů – Windows 8

Na oznamovací liště klikněte pravým tlačítkem myši na ikonu sítě a vyberte volbu **Otevřít Centrum** sítí a sdílení

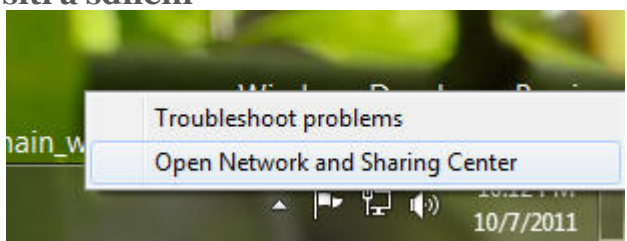

V **Centru sítí a sdílení** otevřete další okno kliknutím na položku **Změnit nastavení adaptéru.** Tím se zobrazí *síťová připojení*.

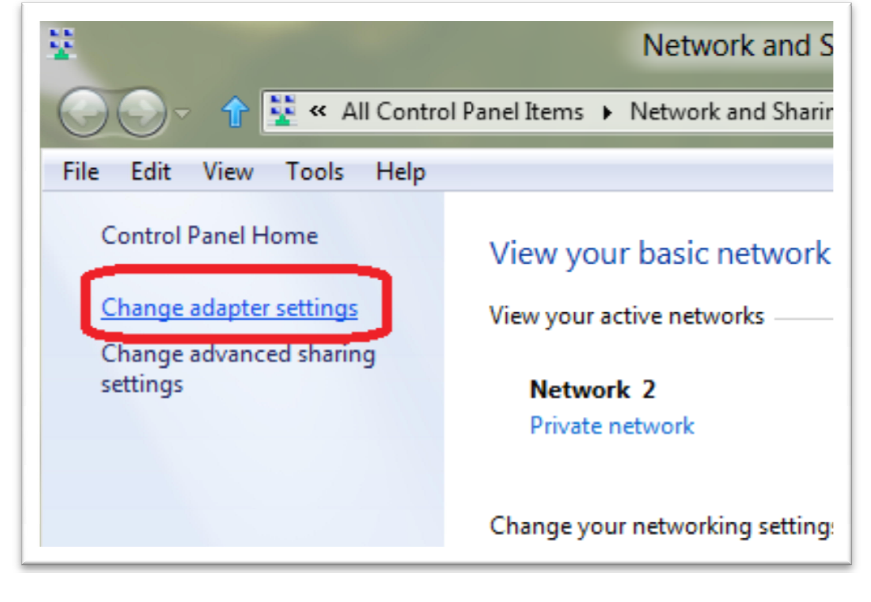

Další snadný způsob jak otevřít síťová připojení: Otevřené hledání ve Výběru aplikací a do pole Vyhledat zadejte text **ncpa.cpl** a potvrďte.

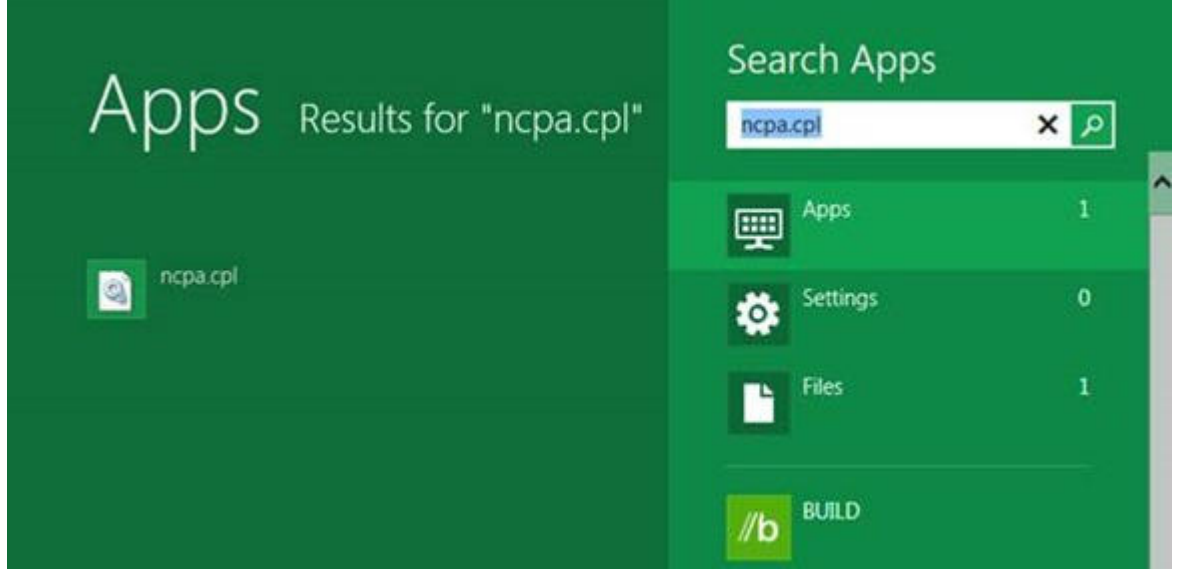

Můžete dokonce zadat text ncpa.cpl v okně Spustit. Příkaz otevře okno Síťová připojení.

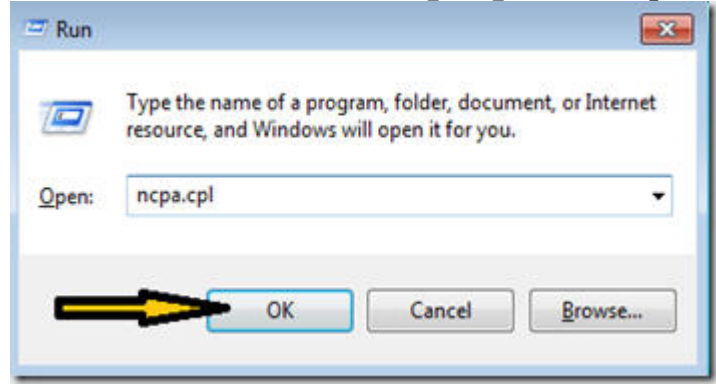

Na ikonku *Připojení k místní síti* klikněte pravým tlačítkem myši a potvrďte volbu *Vlastnosti*. Nyní vidíte seznam protokolů a služeb na síťovém rozhraní Vašeho PC. Označte volbu *Protokol sítě Internet verze4 (TCP/IPv4)* a stiskněte *Vlastnosti*.

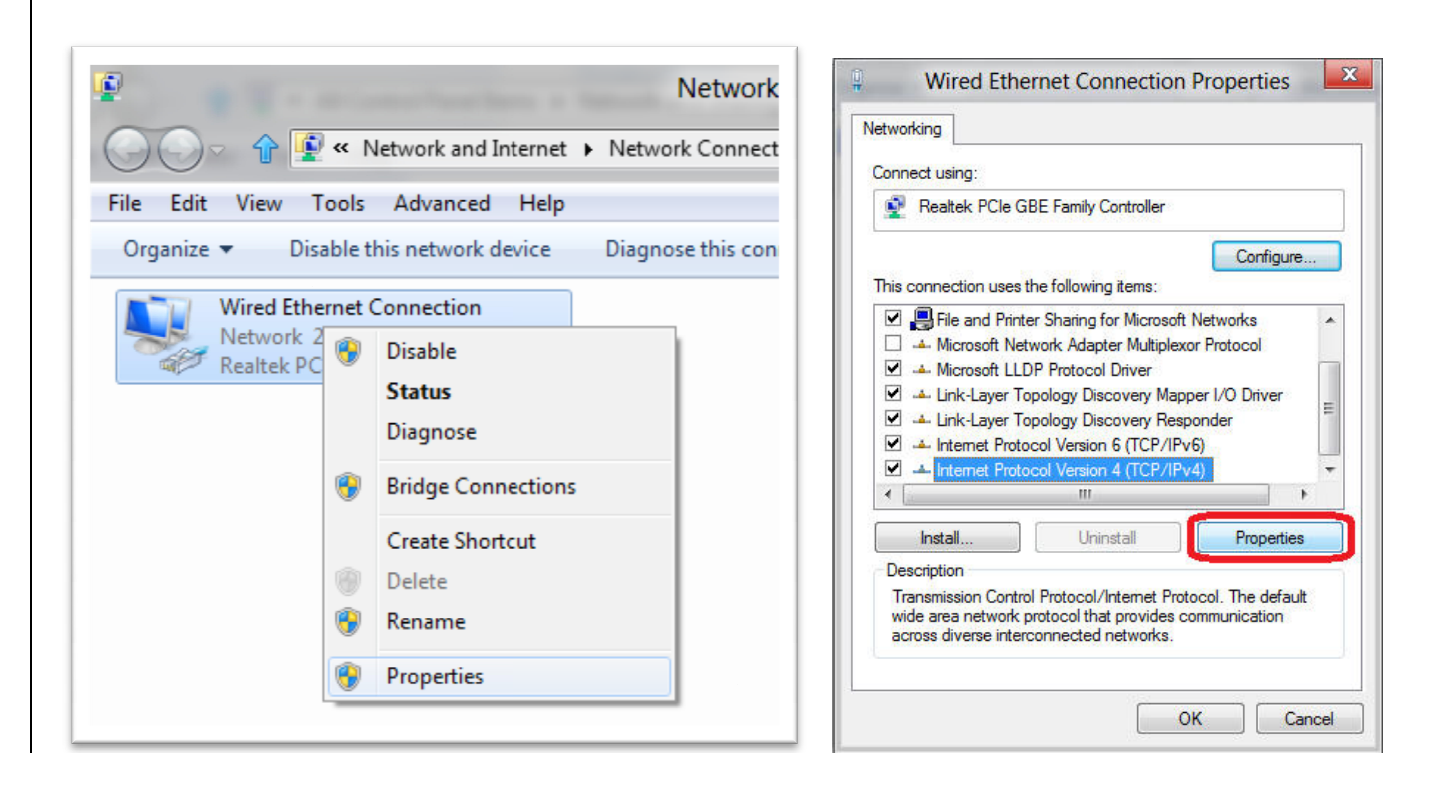

Vyberte položku *Použít následující adresu IP*. *Adresa IP*, *Maska podsítě a Výchozí brána* jsou IP adresy, které byly Vašemu počítači přiděleny administrátorem sítě Opavský bezdrát. Pokud máte doma vlastní wifi router, může se nastavení lišit. Zde uvedené údaje jsou pouze příklad! Vašim nejbližším DNS serverem je server Opavského bezdrátu a jeho IP adresa je 10.1.1.1 . Nastavte si tuto IP adresu jako *Upřednostňovaný server DNS*. Jako *náhradní server* zadejte 10.1.1.2 .

| eneral                                                                                                    |                                                                                 |
|----------------------------------------------------------------------------------------------------|---------------------------------------------------------------------------------|
| You can get IP settings assigned<br>this capability. Otherwise, you ne<br>for the appropriate IP settings. | automatically if your network supports<br>eed to ask your network administrator |
| Obtain an IP address autom                                                                                 | atically                                                                        |
| • • Use the following IP address                                                                           | s:                                                                              |
| IP address:                                                                                                | 192.168.1.2                                                                     |
| Subnet mask:                                                                                               | 255.255.255.0                                                                   |
| Default gateway:                                                                                           | 192.168.1.1                                                                     |
| Obtain DNS server address                                                                                  | automatically                                                                   |
| Ose the following DNS serve                                                                                | er addresses:                                                                   |
| Preferred DNS server:                                                                                      | 8.8.8.8                                                                         |
| Alternate DNS server:                                                                                      | 8.8.4.4                                                                         |
| 🔲 Validate settings upon exit                                                                              | Advanced                                                                        |

Nyní potvrďte **OK** a zavřete i další otevřená okna.

To je vše.